## 办事预约(高明)

## 功能简介

市民可通过办事预约功能,对高明区各服务大厅进驻部门的企业登记、卫生许可证、税务登 记、车辆换牌等业务进行预约。预约成功后,市民凭预约号和相关证件按时到达指定地点办 理。

## 操作流程

1.市民在市民之窗首页点击[办事预约]应用功能,如下图所示:

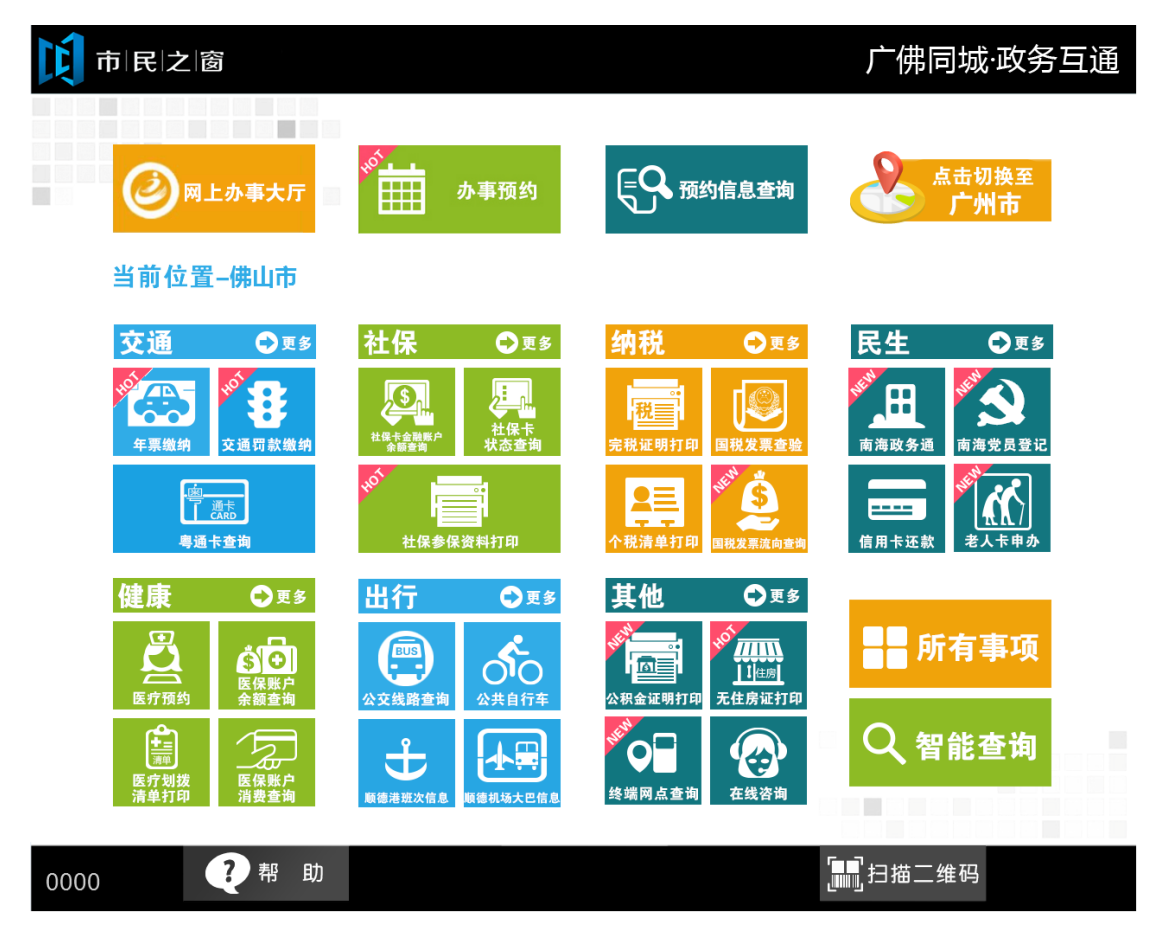

2.市民在【选择区域页面】单击选择预约区域,如下图所示:

| 1日 市民に之 窗      |          |      | 广佛同城·政务互让             | Ě        |
|----------------|----------|------|-----------------------|----------|
|                | 请选       |      |                       |          |
|                |          |      |                       |          |
|                |          |      |                       |          |
|                |          |      |                       |          |
| <b>建成</b> 建城区  | 南海区      | 顺德区  | 高明区                   |          |
|                |          |      |                       |          |
|                |          |      |                       |          |
| () 温馨提示:请选择您要预 | 约的区域。    |      |                       |          |
| 0000 ? 帮助      | <b>أ</b> | 反回首页 | <b>副</b> 扫描二维码 剩余299秒 | <b>b</b> |

3.在[身份证刷卡页面]在终端身份证感应区进行身份证刷卡操作,如下图所示:

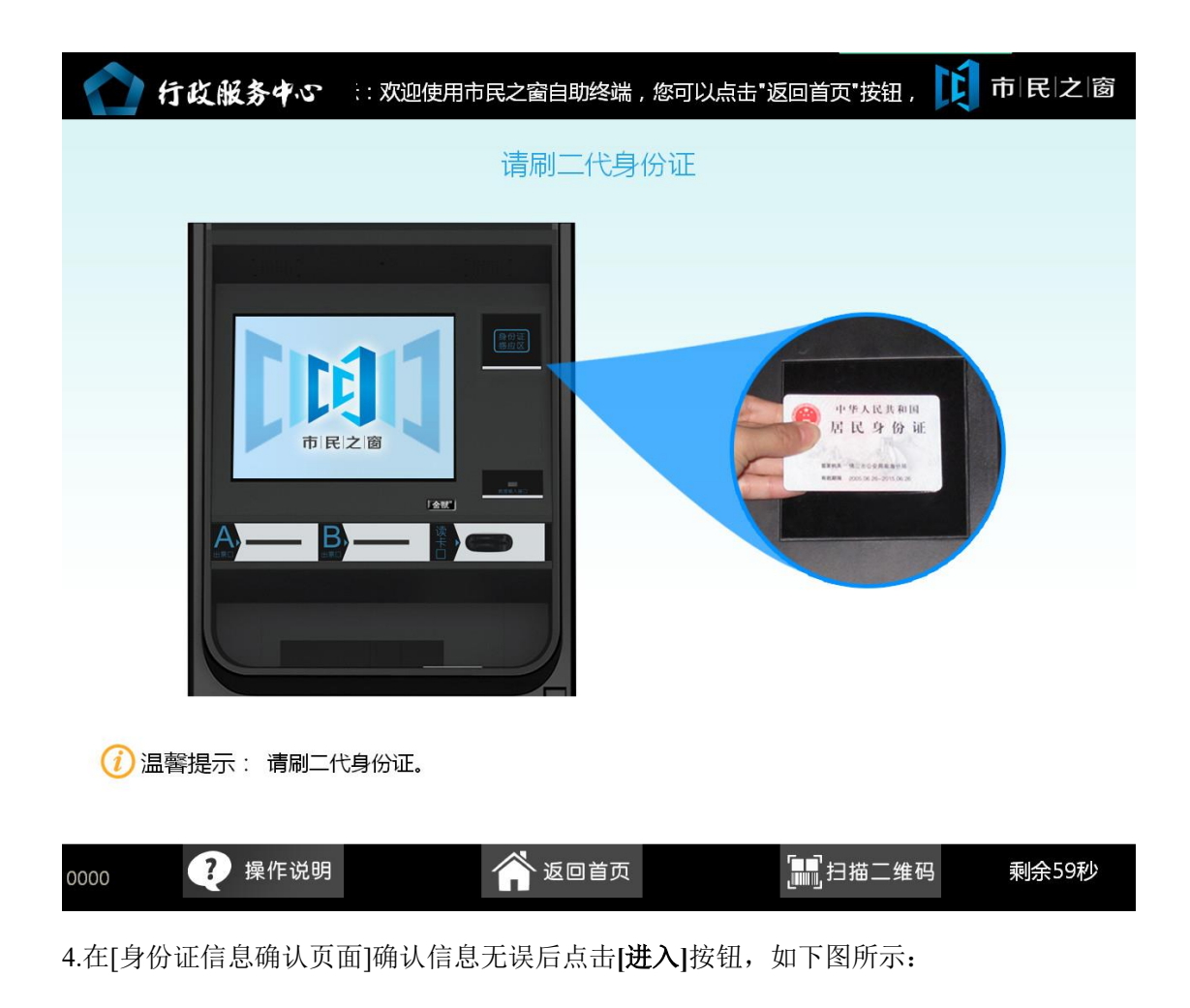

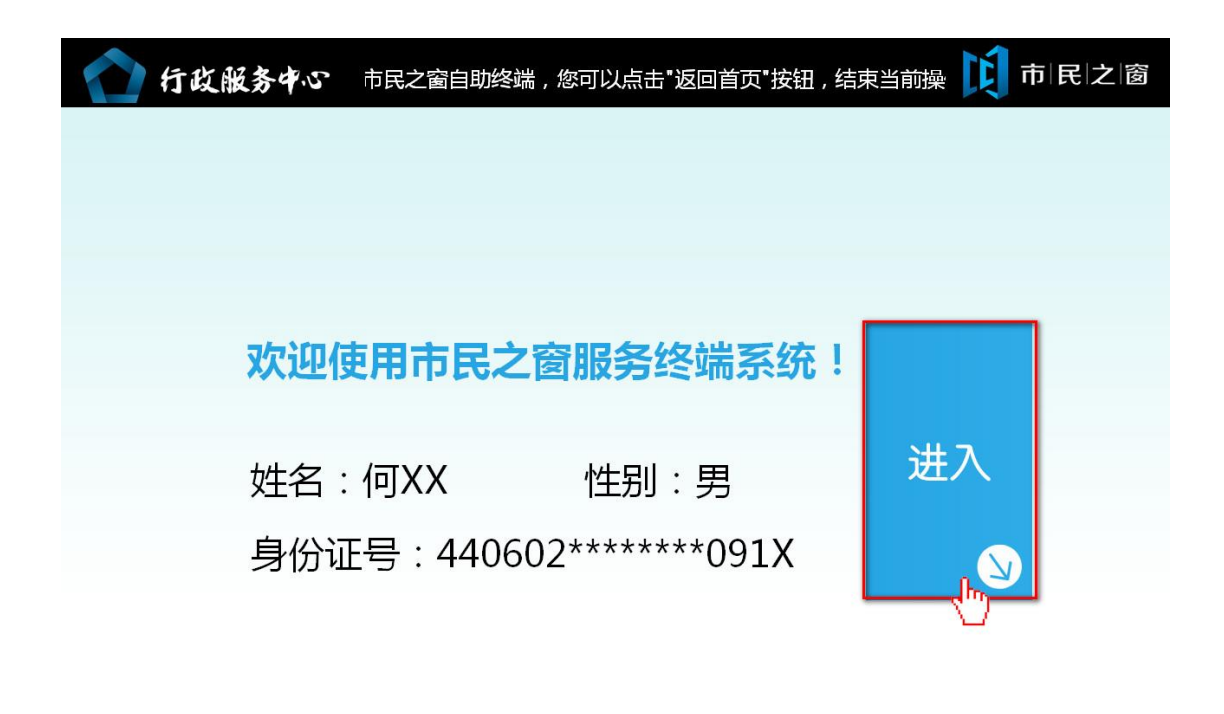

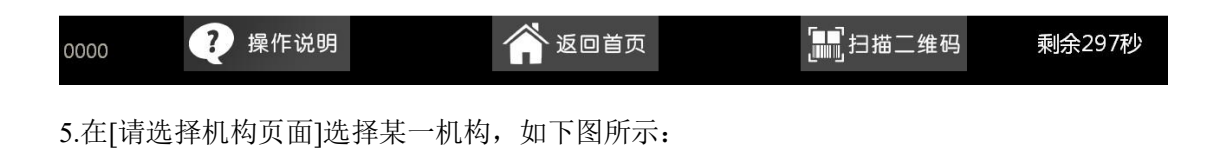

| ▶ 市 民 之 窗                                         |                             |               | 广佛同城          | ·政务互通  |  |
|---------------------------------------------------|-----------------------------|---------------|---------------|--------|--|
| 。<br>1993年1月1日日前1月1日日日日日日日日日日日日日日日日日日日日日日日日日日日日日日 |                             |               |               |        |  |
|                                                   |                             |               |               |        |  |
| 高明行政服务<br>中心                                      | 明城镇行政服<br>务中心               | 杨和镇行政服<br>务中心 | 更合镇行政朋<br>务中心 | ₹      |  |
| ∂ 温馨提示:请选择您要预约的机构。                                |                             |               |               |        |  |
| 0000 ? 帮助                                         | <b>1</b> 20                 | 回首页           | []]] 扫描二维码    | 剩余299秒 |  |
| 6.在[请选择部门页面]单击边                                   | <b>上择某一部门,如</b> <sup></sup> | 下图所示:         |               |        |  |

| 市民之窗                                         |                |                       | 广佛同城·政务互通               |  |  |
|----------------------------------------------|----------------|-----------------------|-------------------------|--|--|
| 了。<br>清选择部门                                  |                |                       |                         |  |  |
| 自然人<br>(社保业务)<br>、 <mark>际</mark> 、          | 自然人<br>(公证业务)  | 自然人<br>(其他业务)         | 不动产<br>(不动产业务 )         |  |  |
| 不动产<br>(地税业务)                                | 不动产<br>(供电业务 ) | 企业<br>(工程报建业务<br>咨询 ) | 企业<br>( 企业注册登记<br>业务 )  |  |  |
| <ul> <li>     這警提示:请选择您要预约的部门。   </li> </ul> |                |                       |                         |  |  |
| 0000 ? 帮助                                    | <b>*</b> 5     | 〔回首页                  | <b>[]]</b> 扫描二维码 剩余299秒 |  |  |
| 7.在[具体业务页面]选择某一                              | 一业务后,点击业务      | 务右侧的[在线预约             | ]按钮,如下图所示:              |  |  |

| ▶ 市 民 之 窗             |         |      | 广佛同城  | 政务互通   |
|-----------------------|---------|------|-------|--------|
| ·<br>·<br>·           | 责选择具体业务 |      |       |        |
| 具体业务                  |         |      |       | _      |
| 社保业务综合                |         |      | 在线    | 预门     |
| 支付业务综合(医疗、工伤、生病)      |         |      | 在线    | 预约     |
|                       |         |      |       |        |
|                       |         |      |       |        |
|                       |         |      |       |        |
|                       |         |      |       |        |
|                       |         |      |       |        |
|                       |         |      |       |        |
|                       |         |      |       |        |
| () 温馨提示:请选择您要预约的具体业务。 |         |      |       |        |
|                       |         | ◆上一步 | 5     |        |
| 0000 ? 帮助             | 🏫 返回首页  |      | 扫描二维码 | 剩余299秒 |
| 8.在[选择业务预约日期页面]单击选择某  | ŧ─日期,如下 | 图所示: |       |        |

| 市民之窗                 |                 | ſ            | 佛同城·政务互通    |
|----------------------|-----------------|--------------|-------------|
| 请进                   | <u>上择业务预约</u> [ | 日期           |             |
| 2016年4月21日           | 2016年4月23       | 日 2016年4月24日 | 2016年4月25日  |
|                      |                 |              |             |
| () 温馨提示·请冼择您要预约的日期   |                 |              |             |
|                      |                 | ◆上一步         |             |
| 0000 ? 帮助            | 💣 返回首页          | ta آسار      | 描二维码 剩余299秒 |
| 9.在[选择业务预约时间页面]单击选择某 | 其一时间段,          | 如下图所示:       |             |

| 10 市 民 之 窗                        | 广佛同城·       | 政务互通   |
|-----------------------------------|-------------|--------|
| 请选择业务预约时间                         |             |        |
| 09:20 10:00                       |             |        |
|                                   |             |        |
| (i) 温馨提示·请选择您要预约的时间。              |             |        |
|                                   | 步           |        |
| 0000 ?帮助 斧 返回首页 [11]              | 】<br>扫描二维码  | 剩余299秒 |
| 10.在[输入手机号码页面],输入手机号码后点击【下一步】,如下图 | 所示 <b>:</b> |        |

| 市民之窗                |               | 广佛同城·政务互通         |
|---------------------|---------------|-------------------|
|                     | 请输入手机号码       |                   |
|                     |               |                   |
| 手机号码 :              | 点击输入          | *                 |
|                     |               |                   |
|                     |               |                   |
|                     |               |                   |
|                     |               |                   |
|                     |               |                   |
| (į) 温馨提示:请输入您的手机号码。 |               |                   |
| 0000 ? 帮助           | 🏠 返回首页        | [III]扫描二维码 剩余299秒 |
| 11.在[确认预约信息页面],市民确  | 自定预约信息后点击【提交】 | 按钮,如下图所示:         |

| C | 市 民 之 窗 |                        |       | 广佛同城·政务互让   | Ħ |
|---|---------|------------------------|-------|-------------|---|
|   |         | 请确认预约                  | 约信息   |             |   |
|   | 预约时间:   | 2016-01-28 08:30-10:00 |       |             |   |
|   | 姓名:     | 张三                     | 手机号码: | 15626486592 |   |
|   | 身份证号码:  | 440682199101156238     |       |             |   |
|   | 预约机构:   | 高明行政服务中心               |       |             |   |
|   | 具体业务:   | 一手房缴税预审                |       |             |   |
|   | 地址:     | 三楼C 区                  |       |             |   |

🕖 温馨提示:请仔细核对当前预约信息。

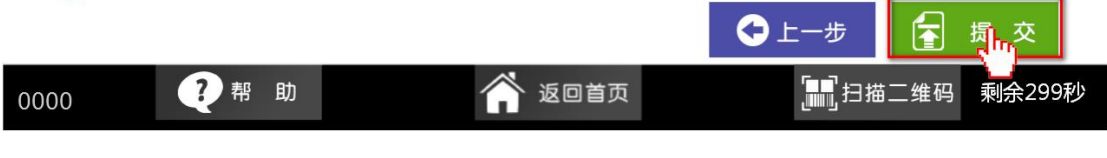

12.在[提示信息页面]点击【退出】按钮,退出首页界面,如下图所示:

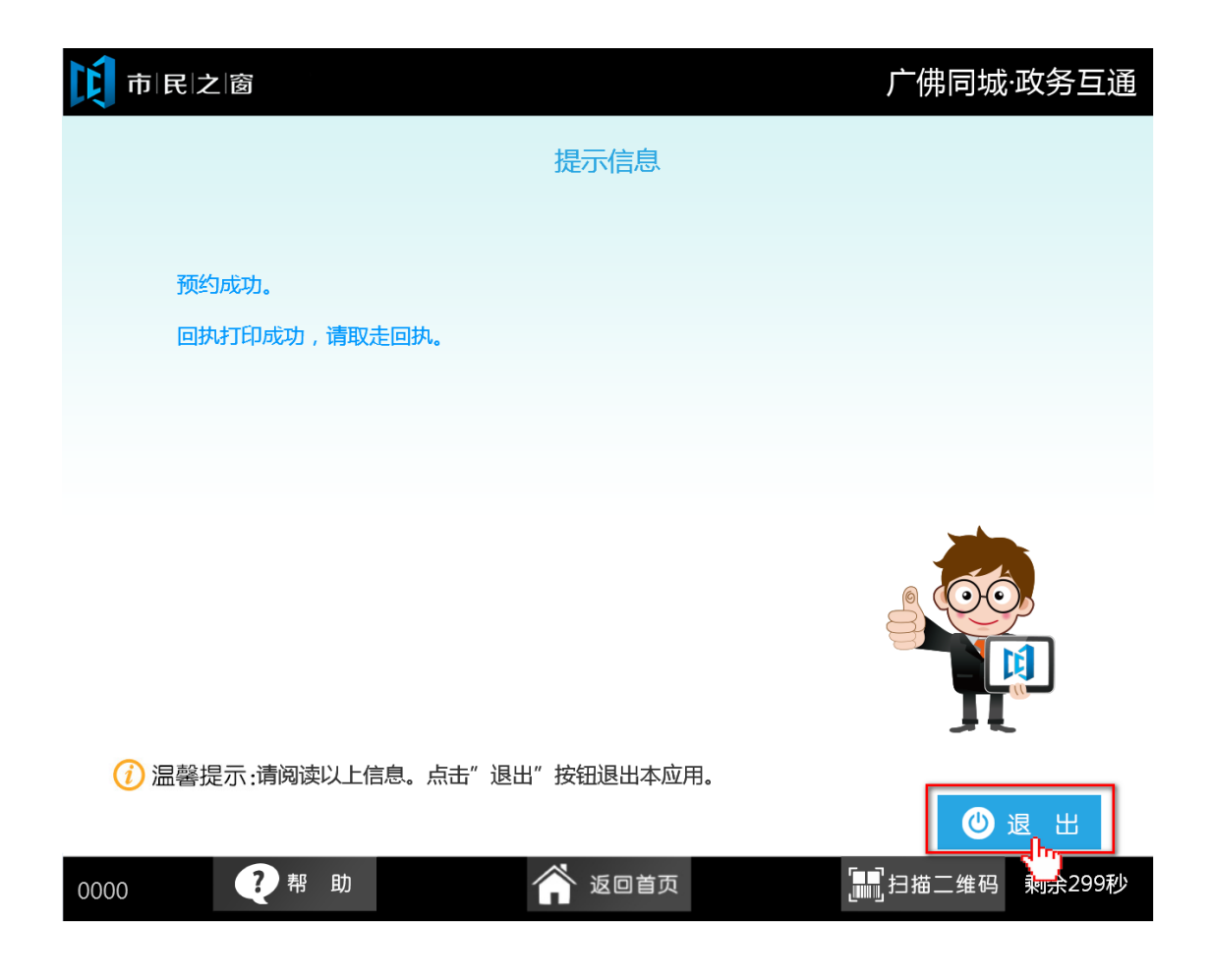